# Side Gate

スタートアップガイド

# 1. はじめに

## 1.1. 概要

本ガイドでは、SG1A 形 LTE 通信型クラウドデータロガー(以降、ゲートウェイ端末)と、 Modbus/TCP サーバー機能を持つ任意の機器(以降、外部機器)を接続し、ゲートウェイ端末が送 信した計測データを SideGateView 上で確認するまでの流れを次の順で説明します。 1. アカウントの作成

ゲートウェイ端末の新規登録およびアクティベーション
 PLC 通信設定(Modbus/TCP 接続)
 計測データ設定
 ゲートウェイ端末と外部機器との接続

5. デードアエキ 端木 C / F P 18 株 C の 扱 続
 6. 計測データの確認

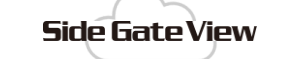

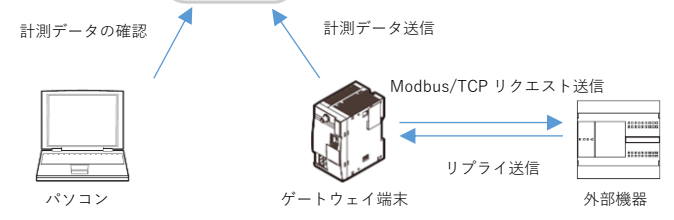

# 1.2. 用意するもの

用意するものは次のとおりです。 ゲートウェイ端末、外部機器、LAN ケーブル、パソコン (2 段階認証を設定する場合は、スマートフォンも必要)

# 1.3. 注意

本製品は LTE 通信を行うための SIM を内蔵しています。 本製品を納入後、必ず1カ月以内にアクティベーションとサービス基本契約ライセンスの割り当て を完了してください。納入後、1カ月経過してもアクティベーションとライセンスの割り当てが行 われない場合、本製品が使用できなくなります。 再度ご使用される場合は SIM カードの交換が必要 となりますので、修理依頼を行ってください。"

アクティベーション方法については、2.2.2 を参照してください。ライセンスの購入およびゲートウェイ端末への割り当て方法については、3.2 を参照してください。

# 2. 設定手順

# 2.1. アカウントの作成

次の URL にアクセスします。「ログイン」画面が開きます。 https://sidegateview.conprosys.cloud/login

[新規契約のお申込み]をクリックします。「新規契約のお申込み」画面が開きます。

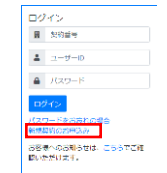

メールアドレスを入力し、クラウドサービス利用約款をよく確認の上、[「クラウドサービス利用規約]に同意する]を ON し、[申し込み]をクリックします。情報メッセージが開きます。

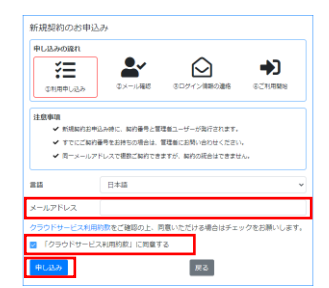

[閉じる]をクリックして情報メッセージを閉じます。

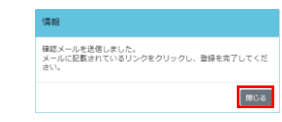

上で指定したメールアドレスのメールボックスを確認します。メールアドレス確認メールが届いて います。

メールアドレス確認メールに記載されている URL をクリックします。「新規契約のお申込み」画面 が開きます。

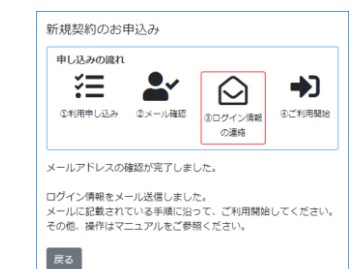

この画面が開いた後、再度メールボックスを確認します。登録完了メールが届いています。 登録完了メールに記載されている URL をクリックします。「ログイン」画面が開きます。 登録完了メールに記載されているログイン情報(契約番号、ユーザーID、初回パスワード)を[契約 番号]、[ユーザーID]、[パスワード]に入力し、[ログイン]をクリックします。「パスワード変更」画 面が開きます。

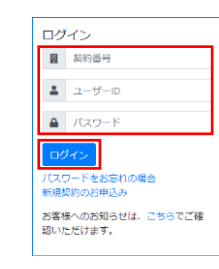

#### 次のとおり設定し、[登録]をクリックします。 • 古いパスワード:初回パスワードを入力します。

・古いパスワード:初回パスワードを入力します。
・新しいパスワード:初回パスワード以外の任意のパスワードを入力します。
・新しいパスワードの確認:新しいパスワードと同じ内容を入力します。

| 今回が初めてのログ | インのため、パスワード | を更新する必要があり | ます。 |
|-----------|-------------|------------|-----|
| 古いパスワード   |             |            |     |
| 新しぃパスワード  |             |            |     |
| 新しいパスワードの | 達認          |            |     |

「ホーム画面(次の URL の画面)」が開きます。 https://sidegateview.conprosys.cloud/home 以上で、アカウントの作成は完了です。

2段階認証を有効にすると、作成したアカウントを不正アクセスから保護することができます。詳 細は 3.1 を参照してください。

# 2.2. ゲートウェイ端末の新規登録とアクティベーション

## 2.2.1. ゲートウェイ端末の新規登録

右上のメニューから**孕**をクリックし、**[ゲートウェイ端末]**をクリックします。「ゲートウェイ端末」 画面が開きます。

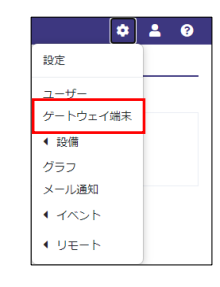

**[新規作成]**を押します。「詳細設定」画面が開きます。

## 次のとおり設定し、**[登録]**を押します。

 ゲートウェイ端末名:任意の名前を入力します(変更できませんのでご注意ください)。ここでは "SideGate1"とします。

シリアル番号:ゲートウェイ端末の側面に記載されている「S/N」を入力します。
 機種: "IoT/LTE Gatewav(Modbus/TCP)"を選択します。

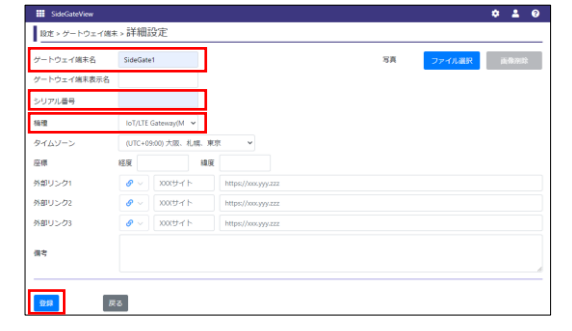

「ゲートウェイ端末」画面に戻ります。設定したゲートウェイ端末の情報が表示されます。

| SideGateView                                                                 |             |                           | ¢ 🛔 0         |  |  |  |  |  |  |  |
|------------------------------------------------------------------------------|-------------|---------------------------|---------------|--|--|--|--|--|--|--|
| <sup>設定 &gt;</sup> ゲートウェイ端末                                                  |             |                           |               |  |  |  |  |  |  |  |
| + 新規登録 □ 編集 □ 備報 □ 計測表示設 定 □ イベント □ メール送 6 □ PLCプログラム更新設 た □ 外部温信 □ 設 たコビー □ |             |                           |               |  |  |  |  |  |  |  |
| IoT/LTE Gateway                                                              |             |                           |               |  |  |  |  |  |  |  |
| 10 ~                                                                         | < 1 >       |                           |               |  |  |  |  |  |  |  |
| ■ No. 状態 ≑ ~                                                                 | ゲートウェイ端末名 🗘 | 表示名称 🗧 🧍                  | F成日時 ≑ 更新日時 : |  |  |  |  |  |  |  |
|                                                                              | SideGate1   | 022/02/28 10:16 2022/02/2 |               |  |  |  |  |  |  |  |
|                                                                              |             |                           |               |  |  |  |  |  |  |  |

以上で、ゲートウェイ端末の新規登録は完了です。

## 2.2.2. ゲートウェイ端末のアクティベーション

ゲートウェイ端末と 24VDC 電源を接続し、ゲートウェイ端末の電源を入れます。接続方法は、SG1A 形取扱説明書(B-2326)を参照してください。 ゲートウェイ端末のスイッチカバーを取り外します。

SideGateView に戻り、ゲートウェイ端末名部分をクリックします。「詳細設定」画面が開きます。

| SideGateView    |             |              | 4                | : 🛔 🛛    |
|-----------------|-------------|--------------|------------------|----------|
| ®走ゝゲートウェイ端末     |             |              |                  |          |
| ╋ - 新規登録        | イベント メール送信  | PLCプログラム更新設定 | : 外部通信 🛛         | beo y    |
| IoT/LTE Gateway |             |              |                  |          |
| i≣ 10 ¥         | < 1 >       | ٦            | r                |          |
| ■ No. 状態 ≑ ~    | ゲートウェイ端末名 ≑ | 表示名称 🗢       | 作成日時 ≑           | 更新日時     |
|                 | Chicana     |              | 2022/02/20 40.40 | 2022/02/ |

次のとおり設定し、 [アクティベーション情報]をクリックします。 通信設定:ゲートウェイ端末の IP アドレスおよびサブネットマスクを設定します。

| ゲートウェイ端末名   | SideGa     | da1          |       | 状態             | 0 51  | センス末創当  | 写真                 | ファイル連         | R 100 100     |
|-------------|------------|--------------|-------|----------------|-------|---------|--------------------|---------------|---------------|
| ゲートウェイ端末表示名 |            |              |       |                |       |         |                    |               |               |
| シリアル番号      | -          |              |       |                |       |         |                    |               |               |
| 94          | loT/LT     | 'E Gateway   | ~     | Ver.           |       |         |                    |               |               |
| 物志プロトコル     | Modb       | us/TCP       | ~     |                |       |         |                    |               |               |
| タイムゾーン      | (UTC+      | 09:00) 大阪、利寿 | 1. 東京 | Ť              |       |         |                    |               |               |
| 24          | 補充         |              | 把來    |                |       |         |                    |               |               |
| 1部リンク1      | <i>e</i> ~ | 941KB        |       | https://exampl | ecom. |         |                    |               |               |
| トポリンク2      | <i>e</i> ~ | 9416         |       | https://exampl | scom  |         |                    |               |               |
| ト却リンク3      | <b>8</b> ~ | サイト長         |       | https://exampl | e.com |         |                    |               |               |
|             | -          | 192 148 1 10 |       | 765.765        | 255.0 | 1.7/12. | N-2-2-2-2-2-14D-20 | 東陸にゲートウェノ体を   | -Namer        |
| Pac.c.      | coleme     | 132.168.1.10 |       | 233,233,       | 23510 | 8,7-574 |                    | 000107-102100 | CLACING FLACE |
| 北南データ設定>    |            |              |       |                |       |         |                    |               |               |
| 周期設定 >      |            |              |       |                |       |         |                    |               |               |
|             |            | _            |       |                |       |         |                    |               |               |
| 012         | 8          | 209          | 4-1-2 | =>/8%          |       |         |                    |               |               |

「アクティベーション」画面が開きます。画面の指示に従ってゲートウェイ端末を操作します。

アクティベーションが正常に完了するまで、約 60~70 秒かかります。

アクティベーションが正常に完了すると、情報メッセージが表示されます。[閉じる]をクリックし てメッセージを閉じます。

**2.**3 ゲ-

す。

画面

アクティベーションが完了したゲートウェイ端末の 図 を ON し、**[外部通信]**をクリックします。 「外部通信」画面が開きます。

| アクティベーション                          |     |
|------------------------------------|-----|
| シリアル番号:                            |     |
| ⊘成功                                |     |
| ライセンスが期間切れです。<br>適常ライセンスを購入してください。 |     |
|                                    | 聞じる |

ゲートウェイ端末の RUN LED が点灯状態(アクティベーション済)になっていることを確認しま

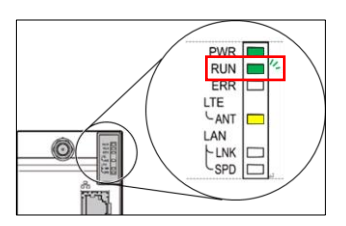

以上で、ゲートウェイ端末のアクティベーションは完了です。

## 2.3. PLC 通信設定(Modbus/TCP 接続)

ゲートウェイ端末が外部機器に送信する Modbus TCP リクエストの内容を設定します。

右上のメニューから**☆**をクリックし、**[ゲートウェイ端末]**をクリックします。「ゲートウェイ端末」 画面が開きます。

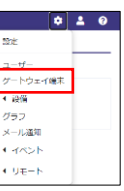

| SideGateView    |             |              |                  | ¢ 🛔 0         |  |  |  |  |  |  |  |
|-----------------|-------------|--------------|------------------|---------------|--|--|--|--|--|--|--|
| BJtz > ゲートウェイ端末 |             |              |                  |               |  |  |  |  |  |  |  |
| +新规登録 ☑ 編集      | イベント メール送信  | PLCプログラム更新設定 | 外部通信 調算          | をつビー          |  |  |  |  |  |  |  |
| IoT/LTE Gateway |             |              |                  |               |  |  |  |  |  |  |  |
| i≣ 10 ~         | < 1 >       |              | т                |               |  |  |  |  |  |  |  |
| No. 秋澄 ≑ ~      | ゲートウェイ端未名 ≑ | 表示名称 🗢 🕴     | 作成日時 令           | 更新日時 ≑        |  |  |  |  |  |  |  |
| 🗾 1 🕕 ライセンス未創当  | SideGate1   | :            | 2022/02/28 13:02 | 2022/03/01 15 |  |  |  |  |  |  |  |

| s   | ٠                                                | 2 | ? |  |  |  |   |  |  |  |  |
|-----|--------------------------------------------------|---|---|--|--|--|---|--|--|--|--|
| 設定  | <sub>設定 &gt; ゲートウェイ端末[SideGate1] &gt; 外部通信</sub> |   |   |  |  |  |   |  |  |  |  |
| 編集  | 編集中・ゲートウェイ端末に配信されていません。 点数:0/100                 |   |   |  |  |  |   |  |  |  |  |
| D   | 9 通信方式 接続先 デバイス 開始アドレス 点数                        |   |   |  |  |  | r |  |  |  |  |
| M:0 |                                                  |   |   |  |  |  |   |  |  |  |  |

次のとおり設定し、**[登録]**をクリックします。

• 通信方式:"Modbus/TCP"を選択します。

 ・接続先→IP, Port,局番:接続先の外部機器のIPアドレス、ボート番号、および局番を入力します。
 ・デバイス:読み出すデバイスを次の中から選択します。"入力レジスタ"、"保持レジスタ"、"コイル"、 "入力ステータス"

•オフセット:読み出すデバイスの開始アドレスのオフセットを入力します。

•開始アドレス(DEC):読み出すデバイスの開始アドレスが表示されます。

点数:開始アドレスから読み出すデータの点数を入力します。ここでは1点を指定します。
 タイプ:読み出すデバイスのタイプを選択します。ここでは"16bit 整数符号無"を選択します。

| SideGateView |                       |             |        |   |
|--------------|-----------------------|-------------|--------|---|
| 設定 > ゲートウェイ  | 端末[SideGate1] > 外部通信: | >設定 [M:0]   |        |   |
| 幅方式          | Modbus/TCP            | ~           |        |   |
| 统先           | IP: 192.168.1.6       | Port : 502  | 局番: 1  | ~ |
| バイス          | 保持レジスター               |             |        |   |
| フセット         | 0                     | 開始アドレス(DEC) | 400001 |   |
| 藏            | 1 👻                   |             |        |   |
| イプ           | 16bit整数符号無 🖌          |             |        |   |
| 登録 戻る        | 通信詳細設定                |             |        |   |

#### 「外部通信」画面に戻ります。[**配信**]をクリックします。

| 編集  | 裏中 :ゲートウェイ第 | 端末に配信されていません        | 点數:1/100 |        |    |            |  |
|-----|-------------|---------------------|----------|--------|----|------------|--|
| D   | 通信方式        | 接続先                 | デバイス     | 開始アドレス | 点数 | タイプ        |  |
| M:0 | Modbus/TCP  | IP:192.168.1.6 局番:1 | 保持レジスタ   | 400001 | 1  | 16bit整数符号無 |  |
| M:1 |             |                     |          |        |    |            |  |
| M:2 |             |                     |          |        |    |            |  |
| M:3 |             |                     |          |        |    |            |  |
| M:4 |             |                     |          |        |    |            |  |
| M:5 |             |                     |          |        |    |            |  |
| M:6 |             |                     |          |        |    |            |  |
| M:7 |             |                     |          |        |    |            |  |
| M:8 |             |                     |          |        |    |            |  |
| M:9 |             |                     |          |        |    |            |  |

以上で、PLC 通信設定(Modbus/TCP 接続)は完了です。

設定した内容を確認するには、「ゲートウェイ端末」画面で、確認したいゲートウェイ端末のゲート ウェイ端末名をクリックして「詳細設定」画面を開き、[**計測データ設定**]をクリックします。この 画面で、読み出すデバイスの表示名称を設定することができます。

# 2.4. 計測データ設定

右上のメニューから**卒**をクリックし、**[ゲートウェイ端末]**をクリックします。「ゲートウェイ端末」 画面が開きます。

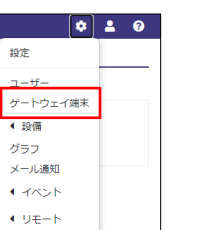

アクティベーションが完了したゲートウェイ端末の 🗹 を ON し、[編集]をクリックします。「詳細 設定」画面が開きます。

| SideGateView    |             |            |                  | ¢ 🕹 0         |
|-----------------|-------------|------------|------------------|---------------|
| ₩ > ゲートウェイ端末    |             |            |                  |               |
| +新規登録           | イベント メール送信  | PLCプログラム更新 | 設定 外部通信          | 設定コピー         |
| IoT/LTE Gateway |             |            |                  |               |
| 10 ~            | < 1 >       |            | T                |               |
| 🗾 No. 状態 ≑ ∽    | ゲートウェイ端末名 🗢 | 表示名称 ≑     | 作成日時 🗘           | 更新日時 🗢        |
| 🔽 1 🛈 ライセンス未割当  | SideGate1   |            | 2022/02/28 13:02 | 2022/03/01 15 |

### [計測データ設定]をクリックします。計測データ設定が展開されます。

| ゲートウェイ端末名        | SideG      | ate 1        |             | 状態            | (1) 54622 | R281 | 写具        | ファイル選択       | <b>西</b> 象明故 |
|------------------|------------|--------------|-------------|---------------|-----------|------|-----------|--------------|--------------|
| ゲートウェイ端末表示名      |            |              |             |               |           |      |           |              |              |
| シリアル番号           | -          |              |             |               |           |      |           |              |              |
| 64 <b>1</b>      | loT/L      | LE Gateway   | ~           | Ver.          |           |      |           |              |              |
| 対応プロトコル          | Mode       | ous/TCP      | ~           |               |           |      |           |              |              |
| タイムゾーン           | (UTC-      | 09:00) 大阪、利  | <b>续、東京</b> | ~             |           |      |           |              |              |
| 座標               | 補充         |              | 極度          |               |           |      |           |              |              |
| 外部リンク1           | <b>8</b> ~ | サイト名         |             | https://examp | le.com    |      |           |              |              |
| 外部リンク2           | 8 ~        | <u> </u>     |             | https://examp | le.com    |      |           |              |              |
| 外部リンク3           | 8 ~        | サイト名         |             | https://examp | le.com    |      |           |              |              |
| 信号               |            |              |             |               |           |      |           |              |              |
| 通信设定             | Etherne    | 192.168.1.10 |             | 255.255       | 255.0     | **** | =ンまたは設定変更 | 時にゲートウェイ端末に配 | 信されます        |
| 計測デーク設定>         |            |              |             |               |           |      |           |              |              |
| 演算段定 <b>&gt;</b> |            |              |             |               |           |      |           |              |              |
|                  |            |              |             |               |           |      |           |              |              |
|                  |            |              |             |               |           |      |           |              |              |

計測データ設定の表内の**[計測データ表示]**を<mark></mark>に設定して**[登録]**を押します。

|                                                                | 計測デ | 一夕設定 ✔ |       |        |         |    |         |      |     |    |
|----------------------------------------------------------------|-----|--------|-------|--------|---------|----|---------|------|-----|----|
|                                                                | No. | ID     | 名称    | 表示名称   | 計測データ表示 | 単位 | 工業値変換   | 小数桁数 | タイプ | 備考 |
|                                                                | 1   | M:0:0  | M:0:0 |        |         |    | Y= x+ 🖬 | 0桁 ❤ | 瞬時▼ |    |
|                                                                | 2   | M:0:C  | M:0:C |        |         |    | Y= X+ 🖬 | 0桁 ❤ | 瞬時▼ |    |
|                                                                |     |        |       |        |         |    |         |      |     |    |
| -<br>上図の「M:0:C」は、ゲートウェイ端末と SideGateView との接続状態(0:失敗、1:成功)です。外部 |     |        |       |        |         |    |         |      |     |    |
| ì                                                              | 通信言 | 殳定時に   | 自動的に追 | 加されます。 |         |    |         |      |     |    |
|                                                                |     |        |       |        |         |    |         |      |     |    |

以上で、計測データ設定は完了です。

## 2.5. ゲートウェイ端末と外部機器との接続

外部機器側で Modbus/TCP サーバーの設定を行います。詳細は外部機器のマニュアルを参照して ください。

設定後、外部機器とゲートウェイ端末を LAN ケーブルで接続します。

以上で、ゲートウェイ端末と外部機器との接続は完了です。

# 2.6. 計測データの確認

左上の翻をクリックし、[計測データ]サブメニューより[表]をクリックします。「表」画面が表示さ れます。

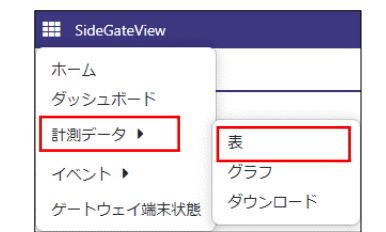

[表示条件]を次のとおり設定し、[検索]を押します。直近1時間の1分単位のデータが降順で表示 されます。

•計測データ:"ゲートウェイ"を選択し、外部機器と接続したゲートウェイ端末を選択します。ま

た、"1 分単位"を選択します。

•期間:直近一時間分の期間を設定します。

| 計測デー | <ul> <li>・ ヴートウェイ 〇 設備</li> </ul> |  |
|------|-----------------------------------|--|
| 9    | SideGate1 V 1分單位 V                |  |
| 期間   |                                   |  |

以上で、計測データの確認は完了です。

# 3. 参考情報

# 3.1. 2 段階認証

次のいずれかの認証アプリをスマートフォンにインストールします。

Google Authenticator

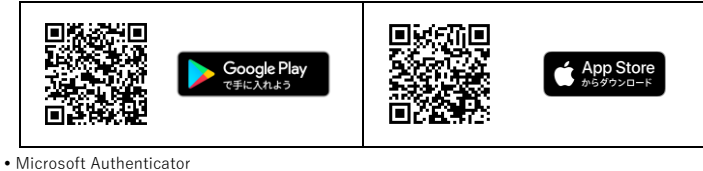

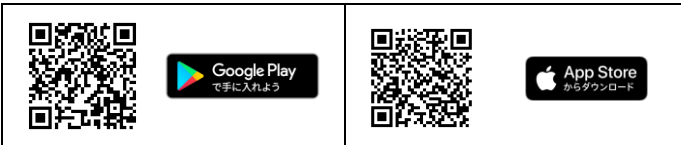

SideGateView に戻り、右上のメニューから ▲をクリックし、[アカウント詳細]をクリックします。 「アカウント詳細」画面が開きます。

| ÷ 💄     | ? |
|---------|---|
| 管理者     |   |
| アカウント詳細 |   |
| 個人設定    |   |
| システム設定  |   |
| ライセンス管理 |   |
| ログイン履歴  | - |
| 設定変更の履歴 |   |
| ログアウト   |   |

### [**2段階認証]**を ON します。「2 段階認証」画面が開きます。

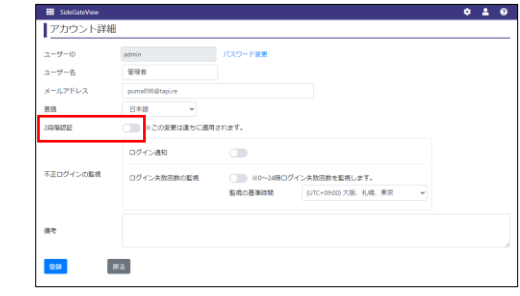

画面に表示されている QR コードをスマートフォンで読み取ります。認証アプリに「Cloud Data Service (契約番号-admin)」が登録されます。

Google Authenticator をご利用の場合、Google Authenticator 内の QR コード読み取り機能を使用 して QR コードを読み取ります。Microsoft Authenticator をご利用の場合、スマートフォンの標準 カメラアプリを使用して QR コードを読み取ります。

「Cloud Data Service (契約番号-admin)」をタップするとワンタイムパスワードが表示されます。 このワンタイムパスワードを【認証コード】に入力し、【確認】をクリックします。

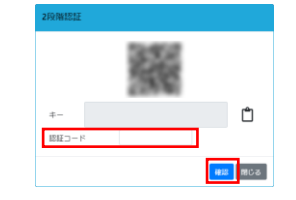

通常のログイン後に、6桁の認証コードを入力する画面が表示されるようになります。

## 3.2. ライセンスの購入およびゲートウェイ端末への割り当て

#### 3.2.1. ライセンスの購入方法

右上のメニューから▲をクリックし、[**ライセンス管理**]をクリックします。「ライセンス管理」画面 が開きます。

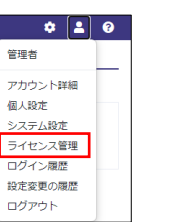

#### [**ライセンス追加]**をクリックします。「ライセンス追加」画面が開きます。

| <sup>管理 &gt;</sup> ライセ | 2ンス管理         |                             |   |      |      |  |
|------------------------|---------------|-----------------------------|---|------|------|--|
| 2約番号<br>ライセンスー         | 契約開始<br>題     | サービス 上開設定<br>SideGateView   |   |      |      |  |
| + ライセンス道               | 如 再求清報已 自動更新編 | 11C                         |   |      |      |  |
|                        |               | and any other states to the | - | 10-2 | **** |  |

[ライセンス購入はこちら]をクリックします。Web ページが開き、購入可能なライセンスが表示されます。

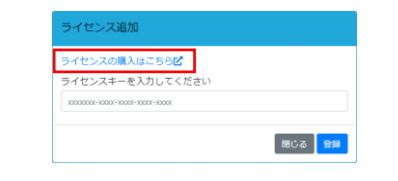

画面に従いライセンスの購入手続きを完了します。購入手続き完了後、購入手続き時に設定したメ ールアドレスのメールボックスを確認します。購入完了通知メールが届いています。

## 3.2.2. ゲートウェイ端末へのライセンス割り当て方法

購入完了通知メールに記載されているライセンスキーを入力し、[登録]をクリックします。

| ライセンスの購入はこちらピ                |  |
|------------------------------|--|
| ライセンスキーを入力してください             |  |
| X000000-X000-X000-X000-X000X |  |

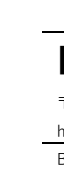

「ライセンス管理」画面の[**ライセンス一覧]**で、登録したライセンスの情報が表示されます。

| I SideGateView                           |                |                       |                        |     |    |      |  | • | 0 |
|------------------------------------------|----------------|-----------------------|------------------------|-----|----|------|--|---|---|
| 11日本 1日本 1日本 1日本 1日本 1日本 1日本 1日本 1日本 1日本 | ス管理            |                       |                        |     |    |      |  |   |   |
| <sup>契約番号</sup><br>ライセンス一覧               | 契約開始           | サービス<br>SideGa        | <u>上開設定</u><br>iteView |     |    |      |  |   |   |
| + ライセンス通加<br>目 10 ~                      | 請求情報2 白動       | <b>E</b> 新编辑 <b>区</b> | < 1 >                  |     | ۲  |      |  |   |   |
| ライセンス                                    |                | 注文番号                  | 數量(末劃当数)               | RIA | 將了 | U.S. |  |   |   |
| サービス利用基本契約                               | (SG1A-SJP0001) |                       | 1(1)                   |     |    | 自動更新 |  |   |   |

「ライセンス管理」画面の[**ライセンス割当]-[ゲートウェイ端末**]で、ゲートウェイ端末名をクリッ クします。「ライセンス割当」画面が表示されます。

| SideGateView            |                   |                |                   |      |    |          | •     | ء 🕯      | 8 |
|-------------------------|-------------------|----------------|-------------------|------|----|----------|-------|----------|---|
| <sub>管理 &gt;</sub> ライセン | ス管理               |                |                   |      |    |          |       |          |   |
| 約番号                     | 契約開始              | サービス<br>SideGi | ス 上限設定<br>ateView |      |    |          |       |          |   |
| ライセンス一覧                 |                   |                |                   |      |    |          |       |          |   |
| ╋ ライセンス追加               | 請求情報🖸 自動更         | 新解除已           |                   |      |    |          |       |          |   |
| i≡ 10 ×                 |                   |                | <                 | 1 >  |    | T        |       |          |   |
| ライセンス                   |                   | 注文番号           | 数量(未割当            | i数() | 開始 | 終了       | 状態    |          |   |
| サービス利用基本契約              | (SG1A-SJP0001)    |                | 1(1)              |      |    |          | 自動更新  |          |   |
| ライセンス割当                 |                   |                |                   |      |    |          |       |          |   |
| デートウェイ端末                |                   |                |                   |      |    |          |       |          |   |
| ゲートウェイ端末名               | 機種                | 3              | シリアル番号            | 作成日時 | ダー | トウェイ端末ID | ライセンス | <b>ζ</b> |   |
| SideGate1               | IoT/LTE Gateway(N | fodbus/TCP)    |                   |      |    |          |       |          |   |

登録したライセンスを選択し、**[割当]**をクリックします。

| ライセンス割当                                         |
|-------------------------------------------------|
| 割り当てるライセンスを選択してください<br>サービス利用基本契約(SGIA-SJP0001) |
| 閉じる 登録                                          |

「ライセンス管理」画面の[ライセンス割当]-[ゲートウェイ端末]で、選択したゲートウェイ端末に ライセンスが割り当てられたことを確認します。

| SideGateView         |                   |             |                   |              |         |     |        |           |            | ء ء     | 0      |
|----------------------|-------------------|-------------|-------------------|--------------|---------|-----|--------|-----------|------------|---------|--------|
| 管理。ライセン              | ス管理               |             |                   |              |         |     |        |           |            |         |        |
| 約番号                  | 契約開始              |             | サービス<br>SideGateV | 上限設定<br>/iew |         |     |        |           |            |         |        |
| ティセンス一覧              |                   |             |                   |              |         |     |        |           |            |         |        |
| ╋ ライセンス追加            | 請求情報已自動更          | 新解除之        |                   |              |         |     |        |           |            |         |        |
| <b>≡</b> 10 <b>~</b> |                   |             |                   | <            | 1 >     |     |        | T         |            |         |        |
| ライセンス                |                   | 注文番号        | 数量(5              | 未割当数)        | 開始      | 將   | 7 1    | 大胆        |            |         |        |
| ナービス利用基本契約           | (SG1A-SJP0001)    |             | 1(0)              |              |         |     | É      | 自動更新      |            |         |        |
| ライセンス割当              |                   |             |                   |              |         |     |        |           |            |         |        |
| ートウェイ端末              |                   |             |                   |              |         |     |        |           |            |         |        |
| ゲートウェイ端未名            | 视艇                | <u>الإ</u>  | リアル番号             | 作成日時         | ゲートウェイ電 | 末ID | ライセンス  |           |            |         |        |
| ideGate1             | IoT/LTE Gateway(N | lodbus/TCP) |                   |              |         |     | サービス利用 | 舊本契約(SG1) | A-SJP0001) | 2523-45 | 498.07 |

以上で、ゲートウェイ端末へのライセンス割り当ては完了です。

# 4. 商標

Apple と Apple のロゴは、米国およびその他の国で登録された Apple Inc.の商標です。 App Store は、Apple Inc.のサービスマークです。 Google Play および Google Play ロゴは、Google LLC の商標です。 SideGate は、IDEC 株式会社の商標です。

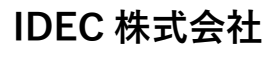

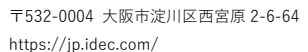

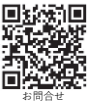